## ALAN TERCİH İŞLEMLERİNİ NASIL YAPABİLİRİM

Adım1: e-okul.meb.gov.tr adresine giriş yapınız.Sayfada Resimde Görüldüğü gibi Anadolu Meslek Programlarına Giriş İşlemleri Sekmesi mevcuttur. 22 Eylül den itibaren bu sekmeye tercih işlemi için link eklenecektir. Onu tıklayarak tercih işlemleri sayfasına ulaşabilirsiniz.

| ← → C Q ( e-okul.meb.gov.tr )                                                                                                    |                                                                                                    | ବ୍ୟ 🛨 🛛 🛊 🔮 :                                                                                                    |
|----------------------------------------------------------------------------------------------------|----------------------------------------------------------------------------------------------------|----------------------------------------------------------------------------------------------------|
| 🛗 Uygulamalar 🛛 🖞 197 Ders [DYS Okullis. 🗮 Europass 🔇 T.C. Milli Eğitim Bak 🔇 ÓLÇME DEĞERLENDI 🚺 MIS 🙆 MEB Mesleki Apl                                                                                                    | k Ó 🦽 T.C. Milli Eğitim Bak                                                                                                    | Diğer yer işaretler                                                                                                    |
| T.C. MILLI EĞITIM BAKANLIĞI<br>e orilli yönetim Bilgi sistemi                                                                                                    | Diplome Doğrukma   Şifemi Ünuttum   Yardım Masası                                                                                                    |                                                                                                    |
| O O Okul Yönetimi Bilgi<br>Sistemi Girişi                                                                                                    | Veli Bilgilendirme<br>Sistemi Girişi                                                                                                    |                                                                                                    |
| Haberler/Duyurular                                                                                                    | Sınav ve Nakil İşlemleri                                                                                                    |                                                                                                    |
| Tasarımınız Yenilendi           Image: Standard Standard Stand | COOY OF CONTRACT OF CONTRACT O | RUSEKSHEDE 29 HAZİRANDAN<br>İTBARI'N TƏRCİL İSLƏMLƏDİ KUS<br>SEKME OLACAKTIR TERCİL<br>SAVEARNA BU VEKMEDEN<br>ULAŞILACAKTIR            |
|                                                                                                    | Anadolu Meslek Programlarında Alana Geçiş<br>Jenneri<br>Anadolu Meslek Program Alanların Geçiş Konseyan Lizelen<br>için Tikliyenci<br>Bervesinde Denizolik Alanı Bulunan Mesleki ve Tehnik Anadolu Liseleri<br>Lizevicin Tikliyenci                                                                                                    | BU LÎNKTEN TERCÎH<br>YAPILACAK OKUL VE<br>ALANINI KONTENJAN<br>BÎLGÎLERÎNE VE KODUNA<br>ULASABÎLÎRSÎNÎZ<br>Watavas etemen de terreştere |
|                                                                                                    | Sınav İtirazları Giriş Ekranı                                                                                                    |                                                                                                    |

Adım2: Yine Anadolu Meslek Programlarına Giriş İşlemleri Sekmesinde şuanda da mevcut olan Kontenjan Bilgileri linkini tıklayarak hangi okulda hangi alanların olduğunu ve kontenjan bilgilerini göreceğiniz gibi, tercih başvurunuzda kullanacağınız Tercih Kodunu buradan almanız ve tercihlerde bu kodları girmeniz gerekmektedir.

| ← → C ☆ 🌢 e-okul.meb.gov.tr/SinavIslemleri/AlanGecisIslemleri/ALN1           | 11 001.aspx                                                                                                    |
|------------------------------------------------------------------------------|----------------------------------------------------------------------------------------------------|
| 🗰 Uygulamalar 🛛 🖞 [87 Ders] D'S Okul İş 💥 Europass 🔇 T.C. Milli Eğitim Bak 🌾 | 🕄 ÖLÇME DEĞERLENDİ 🚺 M/S 🤐 MEB Mesleki Açık Ö 💣 T.C. Millî Eğitim Bak                                                                                                    |
| TERCİH SAYFASINDA<br>KULLANILACAK KODLAR                                     | Anadolu Meslek Programi Alaniarma Geçiş Kontenjan Listeleri         I       I         I       I         Iige       DEFNE         Okul       Imat-Fahri Öksüz Mesleki ve Teknik Anadolu Lisesi         Nimet-Fahri Öksüz Mesleki ve Teknik Anadolu Lisesi         Nimet-Fahri Öksüz Statebielei ve Teknik Anadolu Lisesi         Nimet-Fahri Öksüz Mesleki ve Teknik Anadolu Lisesi         Nimet-Fahri Öksüz Mesleki ve Teknik Anadolu Lisesi         Nimet-Fahri Öksüz Mesleki ve Teknik Anadolu Lisesi         Nimet-Fahri Öksüz Mandadu Ve Teknik Anadolu Lisesi         Nimet-Fahri Öksüz Mandadu Ve Teknik Anadolu Lisesi         Nimet-Fahri Öksüz Mandadu Ve Teknik Anadolu Lisesi         Nimet-Fahri Öksüz Mandadu Ve Teknik Anadolu Lisesi         Nimet-Fahri Öksüz Mandadu Gilena Lisenine görz Öksüz Matanı - O Temmuz 2002 Lahleri azanda kılanız dinde yer alan Eşirketeki         Bele Keth fonla nakulanızırdı: Birgesi Baynur ekranından öğrencilerin alan tercihleri veli vel-yez deli mödörüğüne sisteme girilerine görz Öksüz Matanı - O Temmuz 2002 Lahleri azanda kılanız dinde yer Tahan Masaku V YPECER İÇECEK Kuzerhek 122 hegilizce         Roddu Lisesi       Mandolu Lisesi         Mesleki ve Teknik       Madadu V VEFNE Mesleki Ve Teknik Masadu V YPECER İÇECEK Kuzerhek 122 hegilizce         Mesleki Ve Teknik       Madadu Kandu Kandu Kandu Kandu Kandu Kandu Kandu Kandu Kandu Kandu Kandu Kandu Kandu Kandu Kandu Kandu Kandu Kandu Kandu Kandu Kandu Kandu Kandu Kandu Kandu Kandu Kandu Kandu Kandu |
|                                                                              |                                                                                                    |

Adım3: Tercihleriniz için kod listenizi not aldıktan sonra 22 Eylülden itibaren aktif olacak olan tercih işlemleri linkini tıklayarak yönlendirdiği sayfaya giriş yapmanız gerekmektedir. Bu sayfaya Giriş kodu, öğrencinin TC Kimlik Numarası, Okul numarası bilgileri girilip, ilk girişte Güvenlik Kayıt numarası boş bırakılarak Giriş butonu tıklanır ve tercih sayfasının açılması sağlanır.

| Giriş Kodunuz                                                                                                    | 1493                                                                                                    |  |
|----------------------------------------------------------------------------------------------------|----------------------------------------------------------------------------------------------------|--|
| Giriş Kodu                                                                                                    |                                                                                                    |  |
| Öğrenci T.C. Kimlik No                                                                                           |                                                                                                    |  |
| Öğrenci Okul No                                                                                                  | +                                                                                                    |  |
| Güvenlik Kayıt No (1)                                                                                            |                                                                                                    |  |
| (1) Güvenlik Kayıt No<br>aydedilmesinden sonraki<br>lo" değerini girmelisiniz.                                   | alanı ilk giriş için boş geçilebilir. Başvurunun<br>girişlerde size verilecek olan "Givenlik Kayıt                                                 |  |
| Dikkat: Kayıt işlemind<br>layıt No" değerini almayı<br>iğrencinin kayıtlı olduğu ol<br>layıt Numarası'nı öğreneb | len sonra eksanda gösterilecek olan "Giventök<br>undmäyniz! Numarayi almäyi undhaysaniz<br>tal mädärläğüne şahsen başvurarak. Güventik<br>ürsiniz. |  |
|                                                                                                    | Giriş                                                                                                    |  |

Adım4:Tercih Sayfasından Anadolu Meslek Lisesi Tercih İşlemleri seçilerek işleme devam edilir.

| will contract the man                      | SKUI<br>Skanlığı Okul Yönetim Bilgi Sistemi | e-Okul Internet Uygulamaların | a Hoş Geldiniz                                                                         |                                                                                                    |                                                                        |  |
|--------------------------------------------|---------------------------------------------|-------------------------------|----------------------------------------------------------------------------------------|----------------------------------------------------------------------------------------------------|------------------------------------------------------------------------|--|
| Sınav İşlemleri Modülü                     | Anadolu Meslek Programi Tercih İşi          | lemleri İşlemleri             |                                                                                        |                                                                                                    |                                                                        |  |
| Geçiş İşlemleri<br>MBY (Mülakat ve Beden   |                                             | l.<br>Marene esta             |                                                                                        |                                                                                                    |                                                                        |  |
| Yetertiliği ) Sırıavı Başvuru<br>İşlemleri |                                             | Başvuru i<br>(Başvuru ekrar   | şlemleri için girdiğiniz bilgilerin kayded<br>ında girilen bilgiler üzerinde yapılan d | lmesi için yukarıda araç çubuğunda bulunan 🔚<br>ağışıkliklerde, değişikliklerden emin olduktan son | (Kaydet) simgesine tiklayınız.<br>ra mutlaka kaydetme işlemi yapınız!) |  |
| Anadola Meslek Projenti Tech               | Öğrencinin e-Okul Bilgileri                 |                               |                                                                                        |                                                                                                    |                                                                        |  |
| Ana Menü                                   |                                             |                               | Okul No<br>T.C. No / Geçici Numara                                                     |                                                                                                    |                                                                        |  |
|                                            |                                             |                               | Tercih Bilgileri                                                                       |                                                                                                    |                                                                        |  |
|                                            |                                             |                               | Sara Tercih Kodu  1. Ekin Sil                                                          | Tercih Edilen Okul / Alan                                                                          |                                                                        |  |
|                                            |                                             |                               | 2. Ekle SI                                                                             |                                                                                                    |                                                                        |  |
|                                            |                                             |                               | 3. Ekin Sil                                                                            |                                                                                                    |                                                                        |  |
|                                            |                                             |                               | 5. Ekie Sil                                                                            |                                                                                                    |                                                                        |  |
|                                            |                                             |                               | 6. Ekie Sil                                                                            |                                                                                                    |                                                                        |  |
|                                            |                                             |                               | 7. Ekie Sil                                                                            |                                                                                                    |                                                                        |  |
|                                            |                                             |                               | 8. Ekle Sil                                                                            |                                                                                                    |                                                                        |  |

Adım5:Kontenjan Sayfasında belirlediğimiz alan kodları sırasıyla görselde gösterildiği gibi girilir ekle butonu tıklanarak okul adı ve alan adları kontrol edilir. Listemizi tamamladıgğımızda kaydet butonu tıklanarak tercihimiz kaydedilir. Kayıt işlemi ile birlikte bize gözüken güvenlik kayıt numarasını mutlaka not alınız ve kaybetmeyiniz, bundan sonra tercih ile ilgili güncelleme değişiklik veya sonuç kontrol işlemlerinde kesinlikle güvenlik kayıt numarası girilmesi gerekecektir. Tercih işlemi tamamlanmıştır.

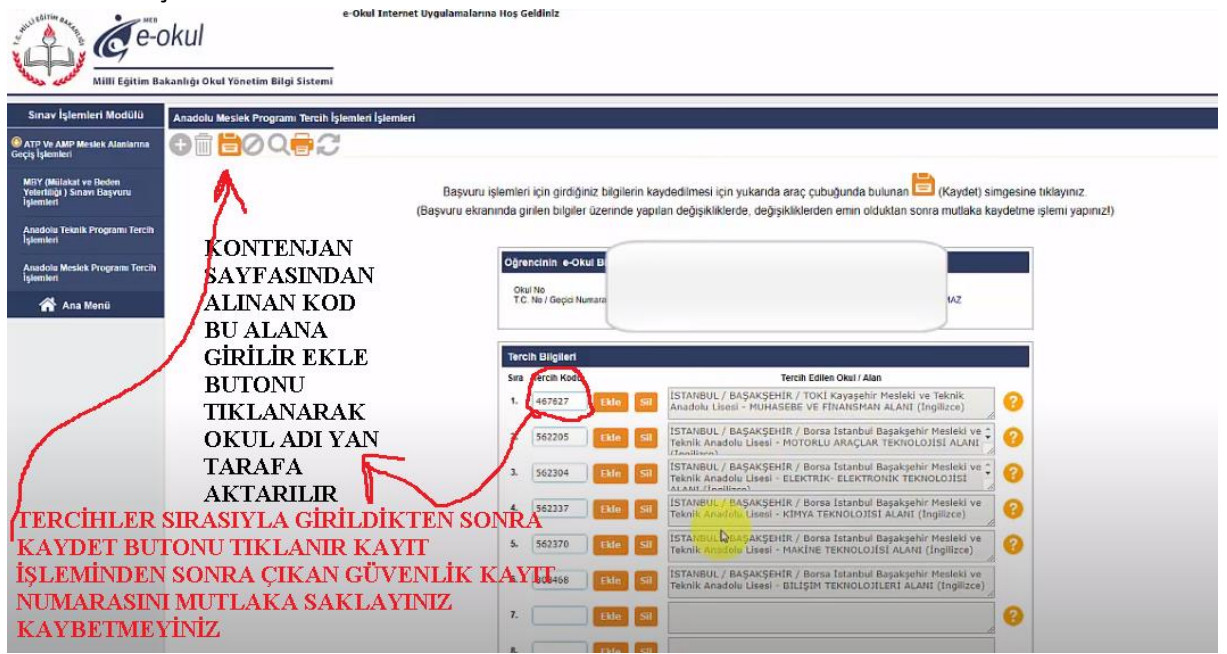